### Herzlich willkommen im Online-Shop des RheinMain CongressCenters

Hierbei handelt es sich um Ihre Bestellplattform für alle Produkte und Services, die Sie für einen erfolgreichen Messeauftritt benötigen. Der Online-Shop bietet allen Ausstellern die Möglichkeit online ihre Messeleistungen komfortabel zu bestellen.

Eine Bestellung ist nur unter Angabe Ihrer bestätigten Halle-/Standnummer möglich.

Um Ihnen einen reibungslosen Einstieg zu ermöglichen, erhalten Sie hier eine Anleitung zur Nutzung unseres Online-Shops.

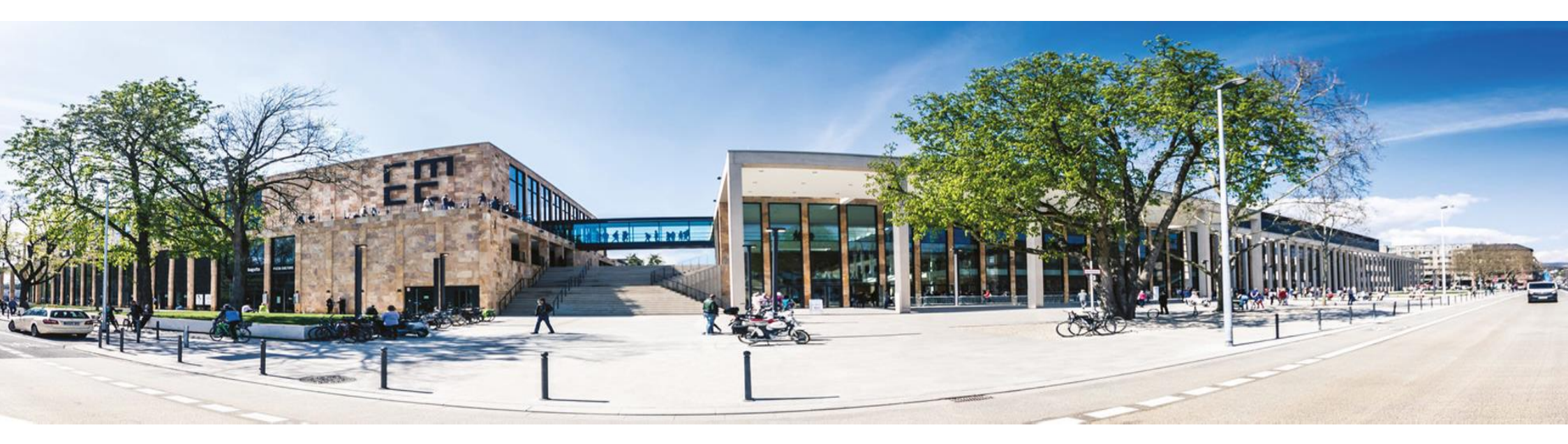

### Leitfaden zur Nutzung des RMCC Online-Shop

#### Inhaltsverzeichnis

| Registrierung          | 3 |
|------------------------|---|
| Passwort zurücksetzen  | 4 |
| Bestellung aufgeben    | 5 |
| Bestellung aufgeben    | 3 |
| Bestellung aufgeben    | 7 |
| Bestellung abschließen | 3 |
| Meine Daten:           | Э |
| Weitere Fragen?10      | C |
| Kontaktdaten1          | 1 |

Ihre persönlichen Zugangsdaten gelten für alle künftigen Veranstaltungen des RheinMain CongressCenters. Bitte bewahren Sie diese daher sicher auf.

### Registrierung

Um mit der Registrierung beginnen zu können, folgen Sie bitte folgendem Link um auf der Startseite unseres Online-Shop zu gelangen:

Ausstellers Service Center I RheinMain Congress Center

#### Einloggen

Ich habe mich bereits registriert und mein Passwort ist:

| E-Mai | il<br>E-Mail |
|-------|--------------|
| Kenn  | wort         |
|       | Kennwort     |
|       | ·            |

Zugangsdaten für den nächsten Log-In speichern

| Linkoggon |   |
|-----------|---|
|           | 1 |
| Ennoggon  | 1 |

Passwort neu anfordern | Ich habe mich noch nie registriert Registrieren

Hier müssen Sie sich einmalig als Nutzer registrieren und einen Account anlegen. Klicken Sie hierfür auf "*Registrieren*"

Bitte geben Sie hier die Unternehmensdaten, wie auch Ihre Kontaktdaten an und klicken Sie anschließend auf "*speichern*".

Nachdem Sie sich mit Ihren Benutzerdaten eingetragen haben, sollten Sie nun erfolgreich im System registriert sein.

#### Passwort zurücksetzen

Sollten Sie bereits einen Zugang zu unserem Online-Shop besitzen, aber Ihr Passwort vergessen haben, so können Sie dieses nach Angabe Ihrer E-Mail-Adresse zurücksetzen.

Klicken Sie hierzu zunächst auf den Link "Passwort neu anfordern".

Sie werden nun weitergeleitet und können in einem Freitextfeld Ihre E-Mail-Adresse angeben. Anschließend die Schaltfläche "*Fortsetzen"* anklicken.

Per Mail erhalten Sie nun auf die von Ihnen bei der Registrierung hinterlegte Mail-Adresse einen Link, mit dem Sie Ihr Passwort zurücksetzten können.

Sie haben anschließend die Möglichkeit, ein neues Passwort zu vergeben.

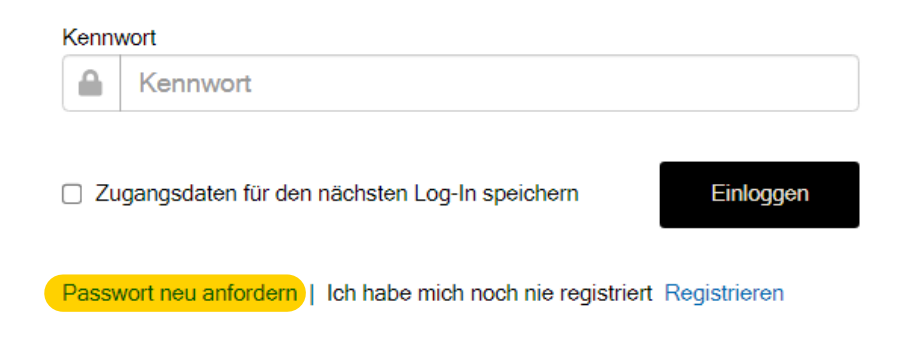

#### Passwort zurücksetzen

Bitte geben Sie Ihre E-Mail-Adresse ein. Sie erhalten danach einen Link, mit dem Sie Ihr Passwort zurücksetzen können.

#### E-Mail Adresse

Zurück zum Login Fortsetzen

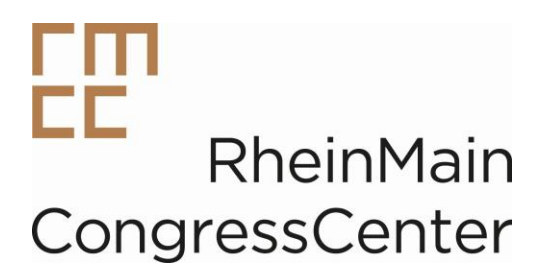

#### Bestellung aufgeben

Sobald Sie sich mit Ihrem Benutzernamen und Ihrem Passwort angemeldet haben, wählen Sie bitte nun die Veranstaltung aus, für die Sie die Bestellung aufgeben möchten:

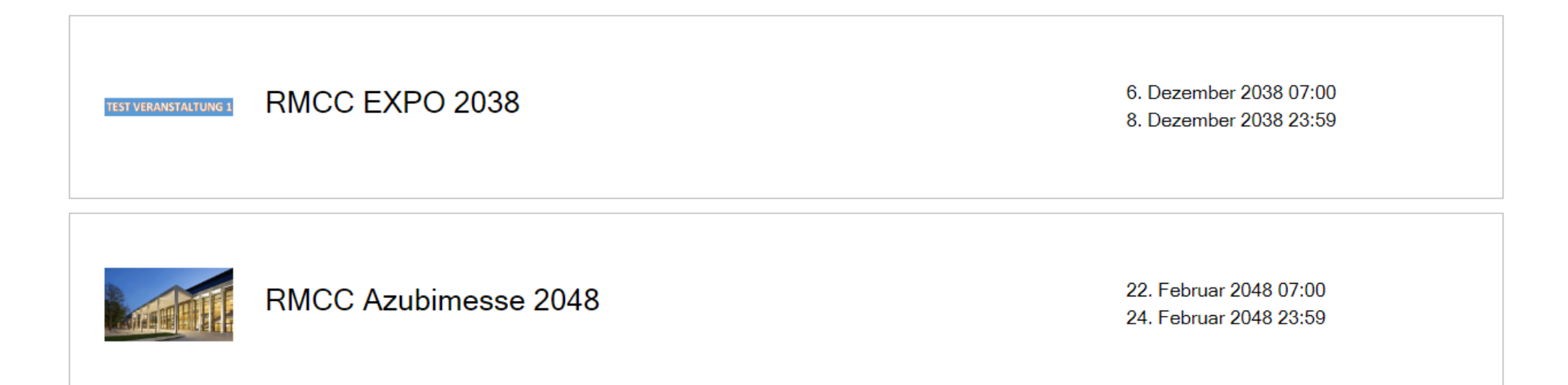

#### Bestellung aufgeben

Tragen Sie nun Ihre Standinformationen ein. Hierfür müssen Sie Ihre Standnummer eintragen und die entsprechende Halle auswählen.

| S                | tandinformationen                                                                                     |
|------------------|----------------------------------------------------------------------------------------------------|
| Bit              | te wählen Sie eine Aktion                                                                             |
| ۲                | Bestehende(s) auswählen                                                                               |
| 0                | Stand hinzufügen                                                                                      |
| Sta<br>voi<br>Ve | and Nr. (Sollte Ihnen noch keine Stand Nr.<br>diegen, wenden Sie sich bitte an Ihren<br>ranstalter) 🖸 |
|                  | NORD-300                                                                                              |
| Sta<br>Qu<br>ein | andfläche (Bitte tragen Sie hier Ihre<br>ladratmeteranzahl Ihrer Standfläche<br>) 😧 m ²               |
| 4                | 20                                                                                                    |
| Zu<br>Bit        | usatzinformationen<br>te wählen Sie nachfolgend die Halle / Saal aus: 🕯                               |
|                  | Halle Nord, Segmente A - C (Ausstellung                                                               |
|                  |                                                                                                    |
|                  | ОК                                                                                                    |

Sobald Sie Daten eingetragen haben, klicken Sie anschließend auf "OK".

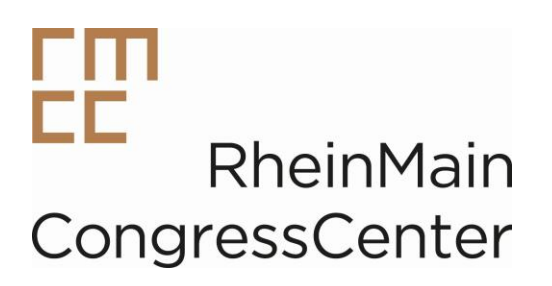

#### Bestellung aufgeben

Alle Leistungen werden im Detail aufgeführt, oder Sie geben den gesuchten Artikel in der Suchmaske ein. Angegebene Pflichtfelder (\*) sind stets auszufüllen. Anschließend legen Sie die Dienstleistung in den Warenkorb.

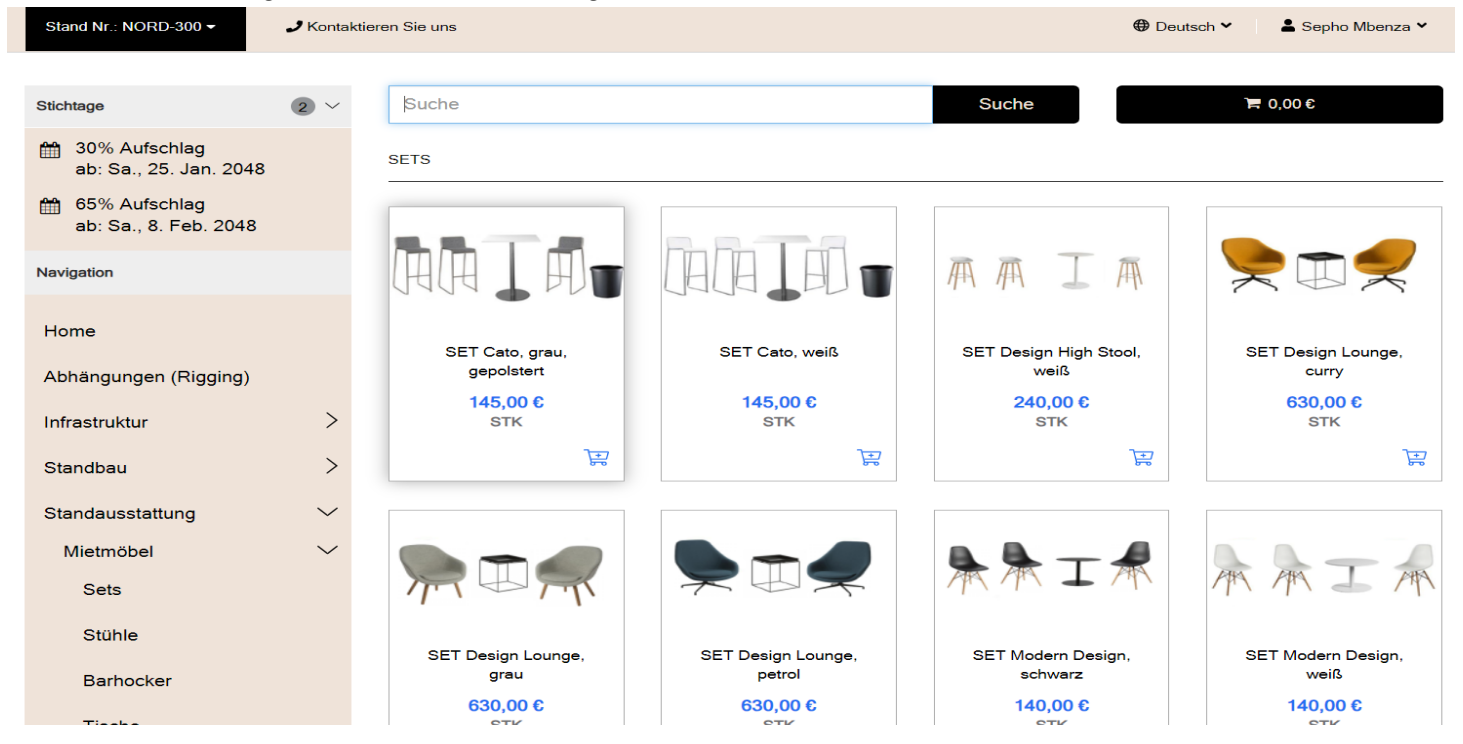

Waren im Warenkorb gelten nicht als Bestellung! Schließen Sie Ihre Bestellung ab, indem Sie auf den Button "Check-Out" klicken.

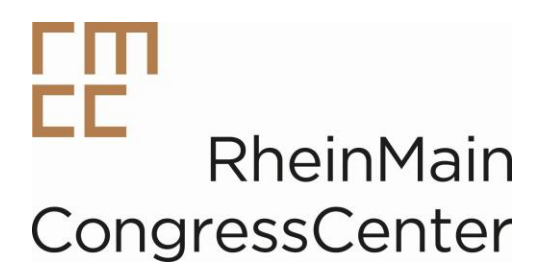

#### Bestellung abschließen

Im Warenkorb finden Sie die Gesamtübersicht Ihrer Bestellungen. Auf Wunsch können Positionen storniert werden. Um den Bestellprozess fortzusetzen, klicken Sie bitte nun auf den Butten "*Check-Out*".

Um Rückfragen zu vermeiden, bitten wir Sie nun eine Standskizze hochzuladen. Sollten Sie diesen Schritt überspringen wollen, klicken Sie bitte erneut auf den Button "*Check-Out*".

| BESTELLUNG ZUSAMMENFASSUNG                                   |                                     |         |                             |
|--------------------------------------------------------------|-------------------------------------|---------|-----------------------------|
| Artikel (2)                                                  |                                     |         |                             |
| Zwischensumme:                                               | 210,00 €                            |         |                             |
| zzgl. der ges. MwSt.:                                        | 39,90 €                             |         |                             |
| Gesamt:                                                      | 249,90 €                            |         |                             |
| Gesamtsumme:                                                 | 249,90 €                            |         |                             |
| ZAHLUNGSOPTIONEN                                             | (pautice)                           |         |                             |
| Zahlung per Rechnung mit PO Bestellnummer (Rechnung er       | rfolgt nach der Veranstaltung)      |         |                             |
| AGB                                                          |                                     |         |                             |
| AGB anzeigen                                                 |                                     |         |                             |
| Durch Anklicken dieses Kästchens bestätigen Sie, dass Sie di | ie AGB gelesen und verstanden haben | und mit | den AGB einverstanden sind. |
|                                                              | Bestellvorgang abschließen          |         | Zurück zum Warenkorb        |

Sobald Sie die Bestellung abgeschlossen haben, erhalten Sie eine Auftragsbestätigung. Eine Rechnung wird Ihnen nach der Veranstaltung zugesendet.

Herr

Geschlechts ID\*

#### **Meine Daten:**

Sobald Sie Ihre Standinformationen eingetragen haben, können Sie nachträglich rechts oben unter dem Reiter "Konto verwalten" Ihre Kontaktinformationen anpassen:

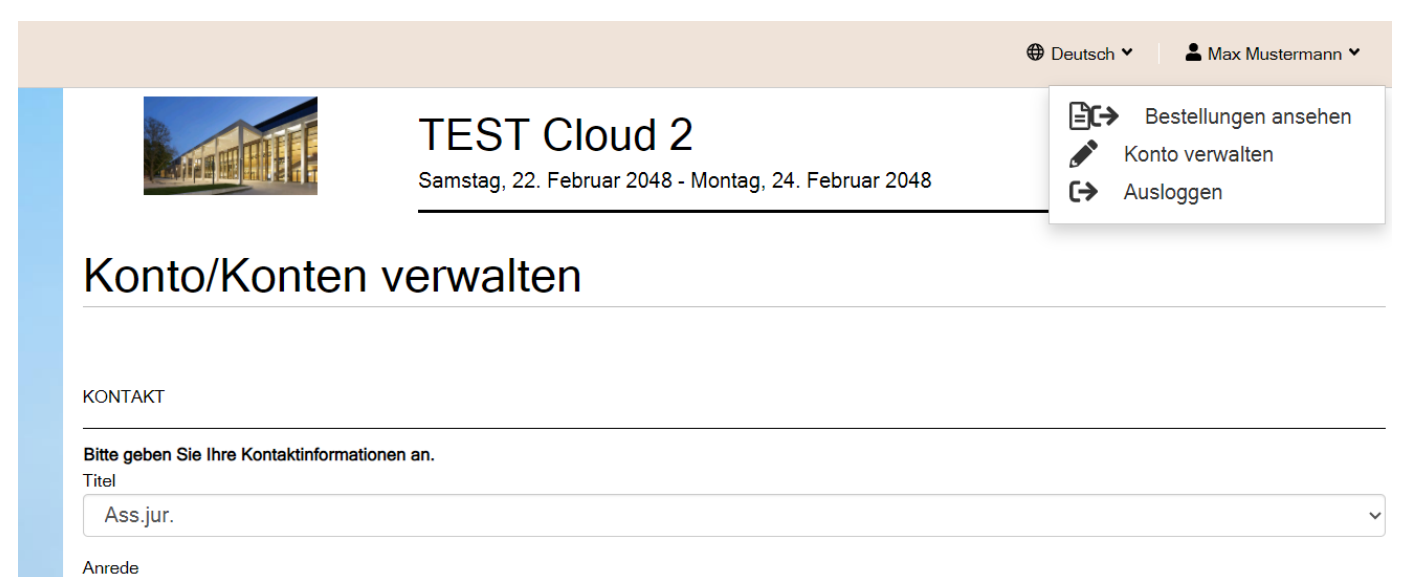

~

 $\sim$ 

### Weitere Fragen?

Sollten Sie Fragen zu Ihrer Bestellung haben, suchen Sie doch gerne in unseren FAQs nach den passenden Antworten:

Stand Nr.: NORD-300 -J Kontaktieren Sie uns Deutsch ¥ 🛔 Sepho Mbenza 🗸 Suche € 0,00 🕅 Suche Stichtage  $2 \sim$ 30% Aufschlag Häufig gestellte Fragen ab: Sa., 25, Jan, 2048 ff 65% Aufschlag Einen Abschnitt auswählen... 🗸 ab: Sa., 8. Feb. 2048 In den Frequently Asked Questions suchen. Bandbreite Navigation ø Benötige ich einen Router? Home 0 Ich benötige mehrere Anschlüsse. Abhängungen (Rigging) ø Wo und wann wird das Kabel verlegt? Infrastruktur Standbau Ø Ist der Anschluss VPN-fähig? Standausstattung Internet Standservice Benötige ich einen Router? ø Gastronomie/Stand-Catering ø Ich benötige mehrere Anschlüsse FAQ ø Wo und wann wird das Kabel verlegt?

Gerne können Sie uns auch eine Anfrage über unser Kontaktformular zusenden:

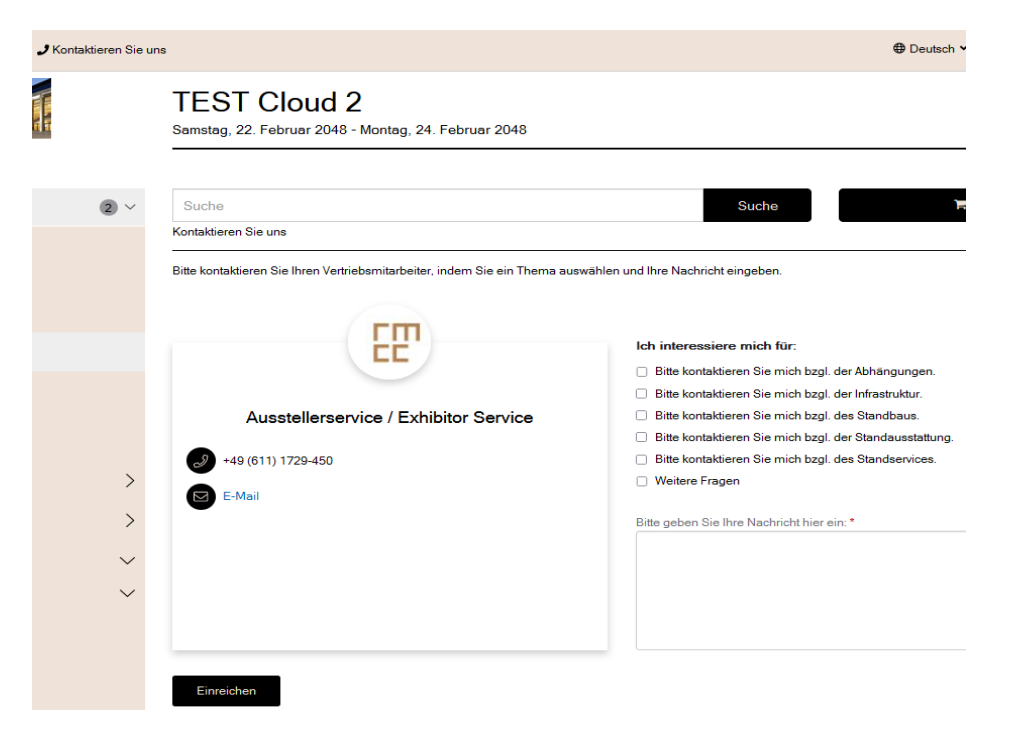

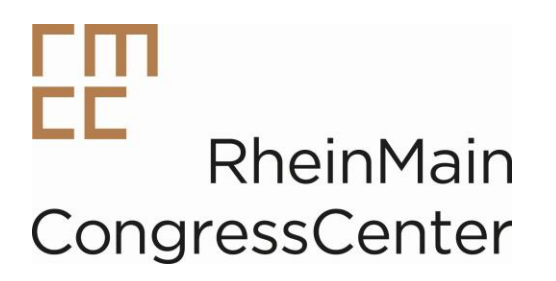

#### Kontaktdaten

Ausstellerservice RheinMain CongressCenter

Wiesbaden Congress & Marketing GmbH Rheinstraße 20 65185 Wiesbaden Tel.: +49 (611) 1729-450 E-Mail: <u>ausstellerservice@wicm.de</u> Internet: <u>www.rmcc.de</u>

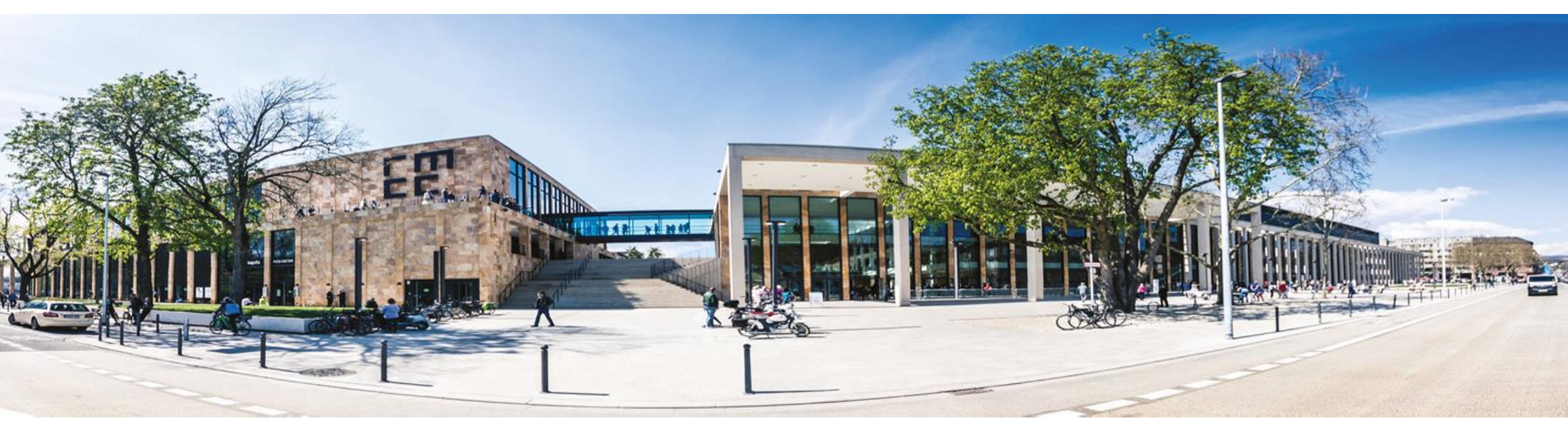